## PANDUAN PENGGUNAAN OCS CIASTECH 2023 SEBAGAI PEMAKALAH (AUTHOR)

1. Buka halaman website **https://ciastech.net/** Kemudian klik tombol "SUBMIT PAPER"

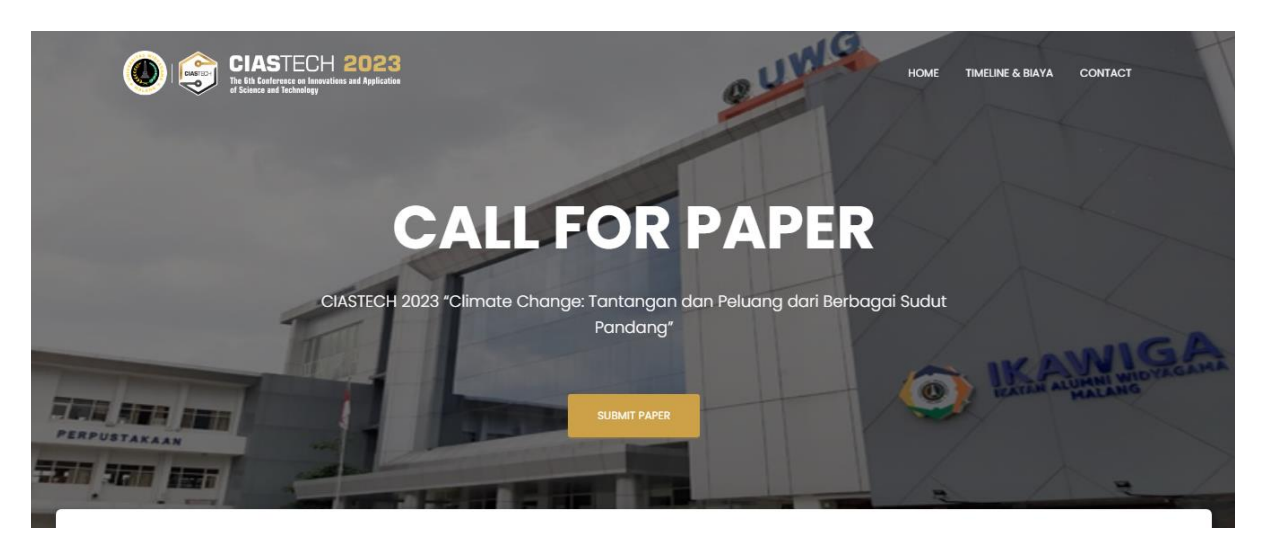

2. Berikut tampilan awal OCS (Open Conference System) Kemudian klik menu "Register" untuk mendaftar sebagai author

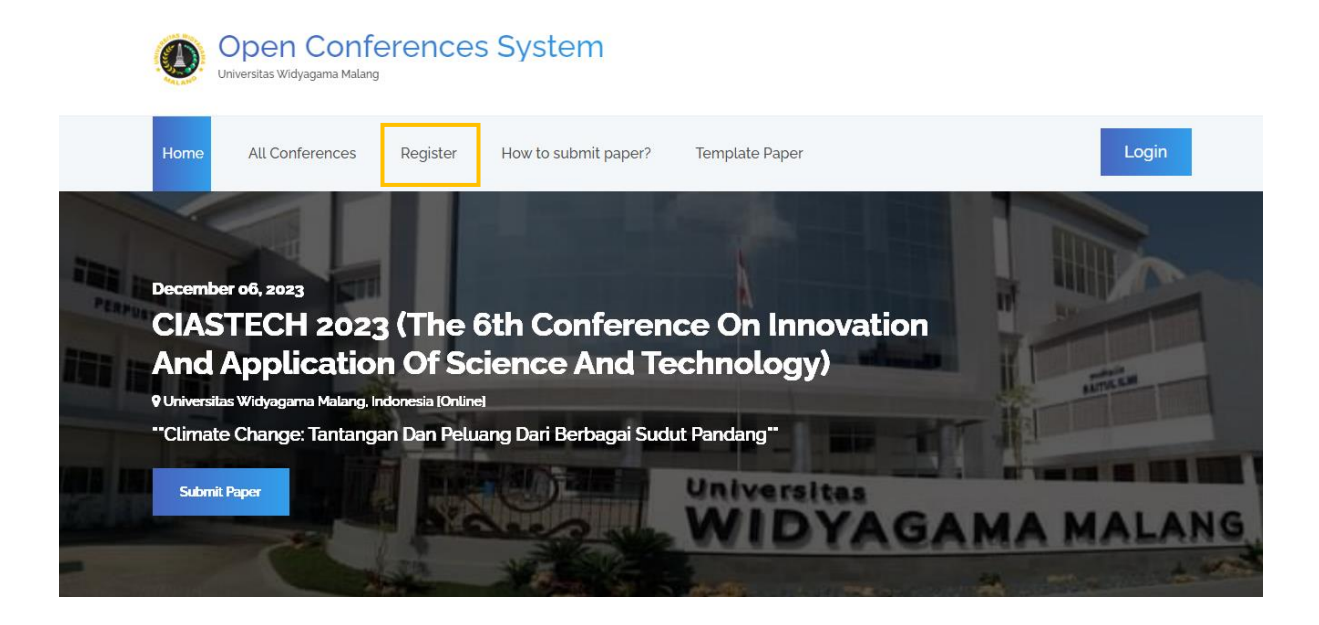

3. Lakukan pengisian email, password, confirm password, dan select registration type

| Re | egister to Open Conferences System |   |
|----|------------------------------------|---|
|    | E-mail                             |   |
|    | Password                           |   |
|    | Confirm Password                   |   |
|    | Select Registration Type           | ~ |
|    | Register                           |   |

4. Pada dropdown menu "Select Registration Type" pilih "Author (Pemakalah)" Kemudian klik tombol "Register"

| Select Registration Type    |  | ~ |
|-----------------------------|--|---|
| Select Registration Type    |  |   |
| Author (Pemakalah)          |  |   |
| Participant (Non-Pemakalah) |  |   |
|                             |  |   |
|                             |  |   |
|                             |  |   |
|                             |  |   |

5. Ketika mendapat notifikasi seperti gambar dibawah, maka akun yang didaftarkan dapat digunakan untuk login pada OCS (Open Conference System)

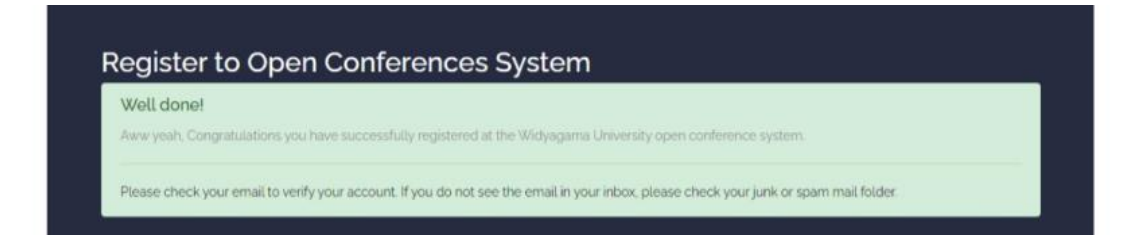

#### 6. Klik tombol "Login"

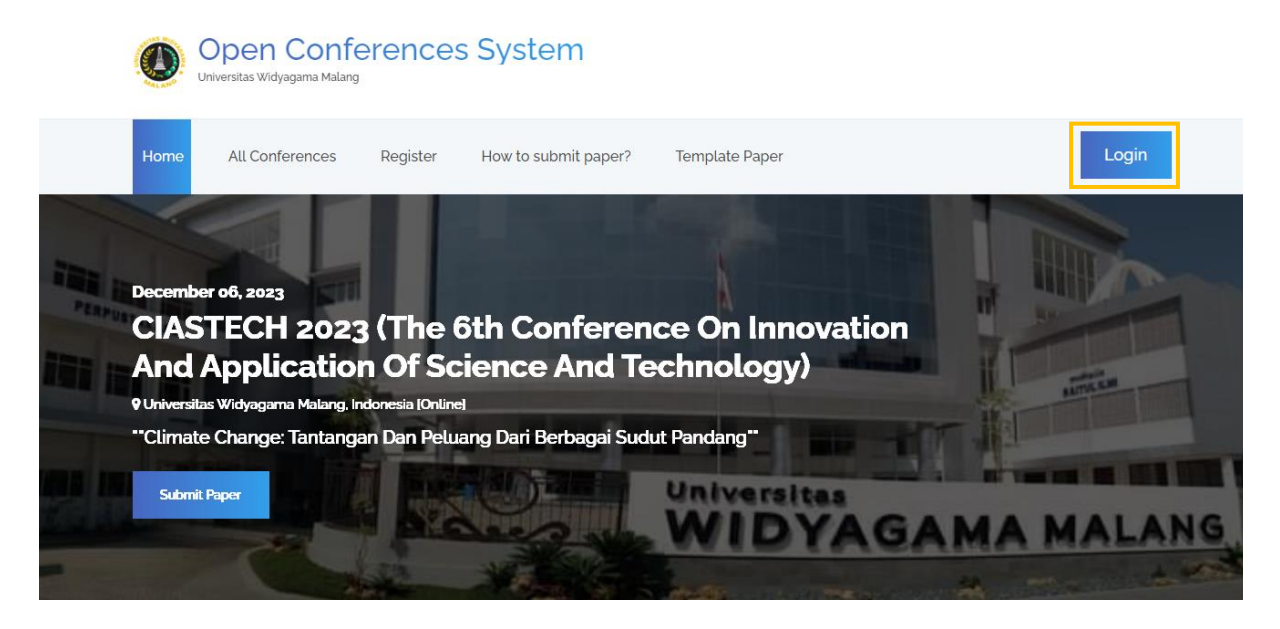

7. Lakukan pengisian email dan password Kemudian klik tombol "Sign In"

| Universitas Widyagama Malang                                      | Univer                                               |
|-------------------------------------------------------------------|------------------------------------------------------|
| Sign in to Open Conferences System anggotabaru@gmail.com          | Sign                                                 |
|                                                                   |                                                      |
| Sign In                                                           |                                                      |
| I forgot my password<br>Register a new membership<br>OCS Homepage | I forgot my<br>Register a<br>OCS Home<br>Copyright ( |

8. Berikut merupakan tampilan halaman ketika berhasil melakukan login Pilih menu "Profile" untuk memperbaharui profil author

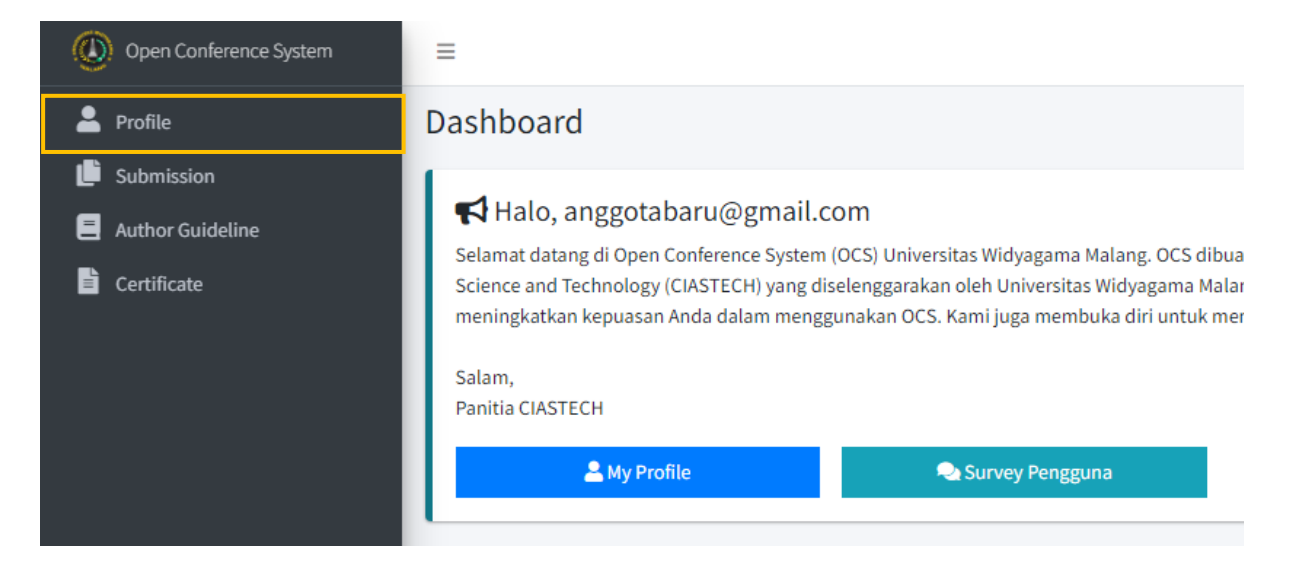

 Berikut merupakan tampilan menu profile Klik "Group Khusus Pemakalah (Author)" untuk bergabung pada WhatsApp group author

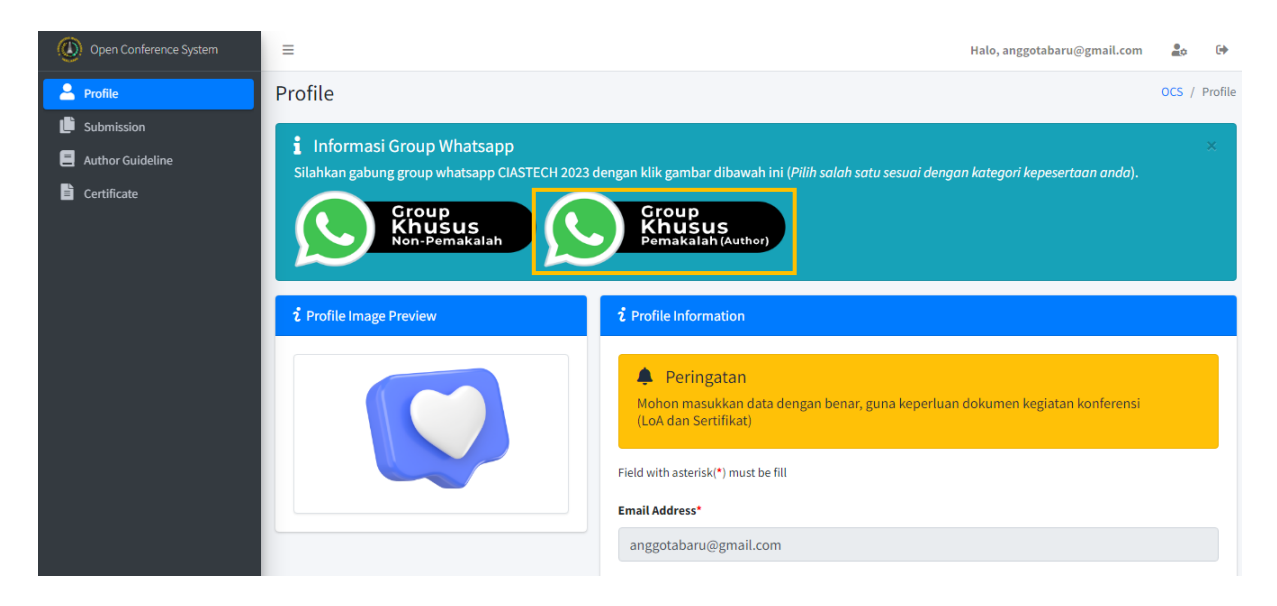

10. Pada bagian profile information, lakukan pengisian pada textbox yang disediakan, terdiri dari: select author type, select title, full name (academic degree), affiliation, phone number/WhatsApp, about me, field of interest, social media, dan profile image Kemudian klik tombol "Update" untuk menyimpan perubahan yang telah dilakukan

| 1 Profile Information                                                                                                    |
|----------------------------------------------------------------------------------------------------|
| Peringatan<br>Mohon masukkan data dengan benar, guna keperluan dokumen kegiatan konferensi (LoA dan Sertifikat)                                                                                                    |
| Field with asterisk(*) must be fill                                                                                                    |
| Email Address*                                                                                                    |
| anggotabaru@gmail.com                                                                                                    |
| Salect Author Type*                                                                                                    |
| Author Lecture Internal                                                                                                    |
| Salect Title*                                                                                                    |
| Mrs.                                                                                                    |
| Full Name (Academic Degree)*                                                                                                    |
| Anggota baru                                                                                                    |
| Affiliation*                                                                                                    |
| Universitas                                                                                                    |
| Phone Number / WhatsApp*                                                                                                    |
| 08212458766                                                                                                    |
| About Me                                                                                                    |
| Lorem Ipsum is simply dummy text of the printing and typesetting industry. Lorem Ipsum has been the industry's standard dummy text ever since the 1500s, when an unknown printer took a galley of type and scrambled it to make a type specimen book. It has survived not only five centuries, but also the leap into electronic typesetting, remaining essentially unchanged. It was popularised in the 1960s with the release of Letraset sheets containing Lorem Ipsum passages, and more recently with desktop publishing software like Aldus PageMaker including versions of Lorem Ipsum. |
| Field of Interest*                                                                                                    |
| Machine learning                                                                                                    |
| Social Media*                                                                                                    |
| (i)anggotaBaru                                                                                                    |
| Profile Image* (File format JPG, PNG. Max file size 2MB)                                                                                                    |
| Choose File No file chosen                                                                                                    |
|                                                                                                    |
| Buddata                                                                                                    |

#### 11. Klik menu "Submission" untuk pendaftaran artikel baru

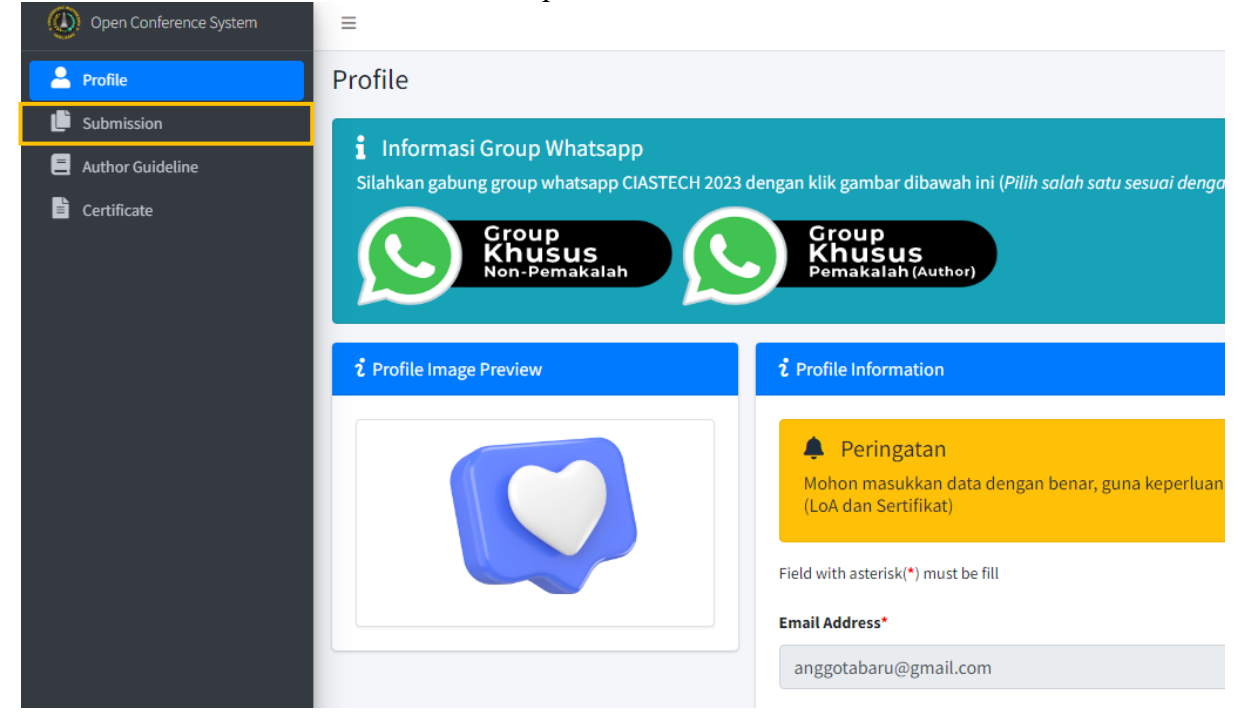

#### 12. Berikut merupakan tampilan awal halaman Submission Kemudian klik tombol "New Submission" untuk menambah artikel baru

| =                             |                                    |                | Halo, anggotabaru@ | gmail.com 🔓 |
|-------------------------------|------------------------------------|----------------|--------------------|-------------|
| 5. Rejected : A               | Artikel dinyatakan tidak diterima. |                |                    |             |
|                               |                                    |                |                    |             |
| ໍ <b>່</b> List of Submission | 15                                 |                |                    |             |
| Show                          |                                    |                |                    |             |
| 5 \$                          |                                    |                |                    |             |
| entries                       | Search:                            |                |                    |             |
| Excel PDF F                   | Print Search.                      |                |                    |             |
| No                            | Conference Identity                | Paper Identity | Status             | Action      |
| No data available in ta       | able                               |                |                    |             |
| Showing 0 to 0 of 0 ent       | tries                              |                |                    |             |
| Provious Novt                 |                                    |                |                    |             |
| Previous Next                 |                                    |                |                    |             |
| Frevious Next                 |                                    |                |                    |             |

13. Apabila ketika mengklik tombol "New Submissions" terdapat alert seperti gambar dibawah, maka author harus melengkapi profilnya terlebih dahulu (kembali ke langkah nomor 8)

| INFORMATION !                                              | ×              |
|------------------------------------------------------------|----------------|
| Your profile is not complete. Complete your profile to sub | omit articles! |
| <b>ໍ</b> List of Submissions                               |                |
| Show                                                       |                |
| 5                                                          |                |
| Excel PDF Print Search:                                    |                |

14. Berikut merupakan tampilan untuk author yang tidak memiliki kendala ketika mengklik tombol "New Submissions".Pada tahap awal lakukan pemilihan jenis untuk Conference Title, Conference Scope, Dan Conference Register Type.

| =                               |          | Hal           | o, anggotabaru@gmail.com 🔓 🕒 |
|---------------------------------|----------|---------------|------------------------------|
| Submissions                     |          |               | OCS / Submissions / A        |
| i Add Submissions               |          |               |                              |
| Conference                      | Articles | \$<br>Payment | Finish                       |
| Conference Title*               |          |               |                              |
| Select Conference               |          |               | *                            |
| Conference Scope*               |          |               |                              |
| Select Scope                    |          |               | ~                            |
| Conference Register Type*       |          |               |                              |
| Select Conference Register Type |          |               | ~                            |
| Conference Belum di pilih       |          |               |                              |
| Back                            |          |               | Next->                       |

15. Pada dropdown **"Conference Title"** lakukan pemilihan conference yang saat ini sedang berlangsung, yaitu "CIASTECH 2023"

| Submissions                                              |                                       |                     | OCS / Submissions / Ad |
|----------------------------------------------------------|---------------------------------------|---------------------|------------------------|
| <b>ໍ</b> Add Submissions                                 |                                       |                     |                        |
|                                                          | Articles                              | \$<br>Payment       | Finish                 |
| Select Conference                                        |                                       |                     | ~                      |
| Select Conference<br>CIASTECH 2023 (The 6th Conference C | In Innovation And Application Of Scie | nce And Technology) |                        |
| Select Scope                                             |                                       |                     | ~                      |
| Conference Register Type*                                |                                       |                     |                        |
| Select Conference Register Type                          |                                       |                     | ~                      |
| Conference Belum di pilih                                |                                       |                     |                        |
| Back                                                     |                                       |                     | Next→                  |

16. Pada dropdown **"Conference Scope"** lakukan pemilihan bidang riset/pengabdian yang sesuai dengan bidang riset/pengabdian artikel yang akan ditambahkan

| Submissions                                                                  |                                   |                      | OCS / Submissions / Add |
|------------------------------------------------------------------------------|-----------------------------------|----------------------|-------------------------|
| i Add Submissions                                                            |                                   |                      |                         |
| Conference                                                                   | Articles                          | <b>S</b><br>Payment  | Finish                  |
| Conference Title*                                                            |                                   |                      |                         |
| CIASTECH 2023 (The 6th Conference On                                         | Innovation And Application Of Sci | ence And Technology) | ~                       |
| Pengabdian Kepada Masyarakat                                                 |                                   |                      | ~                       |
| Pengabdian Kepada Masyarakat<br>Kesehatan dan Biomedis                       |                                   |                      |                         |
| Pertanian, Sumber Daya Alam, dan Pan<br>Hukum, Sosial Humaniora dan Pendidil | gan<br>kan                        |                      |                         |
| Ekonomi, Bisnis, dan Entrepreneurship                                        |                                   |                      |                         |
| Teknologi dan Rekayasa                                                       |                                   |                      |                         |
| Back                                                                         |                                   |                      | Next →                  |

17. Pada dropdown "Conference Register Type" lakukan pemilihan jenis conference, yaitu "Online" Kemudian klik tombol "Next"

| ubmissions                      |                                       |                      | OCS / Submissions / Ad |
|---------------------------------|---------------------------------------|----------------------|------------------------|
| i Add Submissions               |                                       |                      |                        |
| Conference                      | Articles                              | Payment              | Finish                 |
| Conference Title*               | De languation And Application Of Cale |                      |                        |
| Conference Scope*               | In Innovation and Application Of Scie | ence And Technology) |                        |
| Pengabdian Kepada Masyarakat    |                                       |                      | ~                      |
| Conference Register Type*       |                                       |                      |                        |
| Select Conference Register Type |                                       |                      | ~                      |
| Select Conference Register Type |                                       |                      |                        |
| Online                          |                                       |                      |                        |
| Back                            |                                       |                      | Next 🗲                 |

18. Lakukan pengisian pada textbox: Title, Abstrak, dan Author Kemudian unggah artikel (dengan format docx/doc.) dan surat pernyataan penulis (dengan format pdf) Template surat pernyataan penulis dapat diunduh pada alamat berikut: https://ocs.ciastech.net/template Kemudian klik tombol "Next"

| itle*                                                                                                    |      |
|----------------------------------------------------------------------------------------------------|------|
|                                                                                                    |      |
| bstract* (Max: 250 Words or 1250 Character)                                                                                                    |      |
|                                                                                                    |      |
|                                                                                                    |      |
|                                                                                                    | 1250 |
| uthor*                                                                                                    |      |
|                                                                                                    |      |
| ormat penulisan nama tanpa gelar dan di pisahkan dengan tanda " ; " antar penulis. Contoh: Arief Rizky Fadhilah; Kuncahyo Setyo Nugroho; Ismail Akbar |      |
| pload Review Manuscript* (File type: DOCX or DOC. Max file size: 5MB)                                                                                 |      |
| Choose File No file chosen                                                                                                    |      |
| ipload Copyright Latter* (File type: PDF, Max file size: 5MB)                                                                                         |      |
| Choose File No file chosen                                                                                                    |      |
|                                                                                                    |      |
| ← Previous                                                                                                    | Next |

19. Pada "**Upload Proof of Payment**", unggah bukti pembayaran dalam bentuk image (jpg/jpeg/png) Kemudian klik tombol "Next"

| <ul> <li>Payment Information!</li> <li>Account Details:</li> <li>Bank Account Number: Bank BNI - 530 864 75</li> <li>Phone: 0341-492282</li> <li>Email: lppm@widyagama.ac.id</li> <li>Detail Payment!</li> <li>Kategori : Early Bid (01-10-2023 - 22-10-2023) - ONLINE</li> <li>Author Type : Author Lecture Internal</li> <li>Yang wajib di bayar : Rp 150.000,00</li> </ul> |    |
|----------------------------------------------------------------------------------------------------|----|
| Account Details:<br>Bank Account Name: Universitas Widyagama Malang<br>Bank Account Number: Bank BNI - 530 864 75<br>Phone: 0341-492282<br>Email: lppm@widyagama.ac.id<br>Detail Payment!<br>Kategori : Early Bid (01-10-2023 - 22-10-2023) - ONLINE<br>Author Type : Author Lecture Internal<br>Yang wajib di bayar : Rp 150.000,00                                          |    |
| Phone: 0341-492282<br>Email: lppm@widyagama.ac.id<br>Detail Payment!<br>Kategori : Early Bid (01-10-2023 - 22-10-2023) - ONLINE<br>Author Type : Author Lecture Internal<br>Yang wajib di bayar : Rp 150.000,00                                                                                                    |    |
| Email: Ippm@widyagama.ac.id<br>Detail Payment!<br>Kategori : Early Bid (01-10-2023 - 22-10-2023) - ONLINE<br>Author Type : Author Lecture Internal<br>Yang wajib di bayar : Rp 150.000,00                                                                                                    |    |
| Detail Payment!<br>Kategori : Early Bid (01-10-2023 - 22-10-2023) - ONLINE<br>Author Type : Author Lecture Internal<br>Yang wajib di bayar : Rp 150.000,00                                                                                                    |    |
| Detail Payment:         Kategori : Early Bid (01-10-2023 - 22-10-2023) - ONLINE         Author Type : Author Lecture Internal         Yang wajib di bayar : Rp 150.000,00                                                                                                    |    |
| Author Type : Author Lecture Internal<br>Yang wajib di bayar : Rp 150.000,00                                                                                                    |    |
| Yang wajib di bayar : Rp 150.000,00                                                                                                    |    |
|                                                                                                    |    |
|                                                                                                    |    |
| oad Proof of payment" (File type: JPG / JPEG / PNG. Max file size: SMB)                                                                                                    |    |
| Chance File No file chosen                                                                                                    |    |
| No file chosen                                                                                                    |    |
| • Previous                                                                                                    | Ne |

20. Silahkan periksa kembali pengisian yang telah dilakukan sebelumnya dengan klik tombol "Previous"

Apabila sudah yakin data yang telah diisikan benar, klik tombol "Submit"

| d Submissions                      |                                       |                  |        |
|------------------------------------|---------------------------------------|------------------|--------|
| Conference                         | Articles                              | Payment          | Finish |
| Thank you for registering articles | for our conference. Please check agai | n before saving. |        |
| • Previous                         |                                       |                  | Bs     |

21. Berikut merupakan tampilan artikel yang telah ditambahkan. Status **"Pending"** menginformasikan bahwa pembayaran yang telah dilakukan author masih belum diverifikasi oleh administrator

Kemudian klik tombol "Review" untuk meninjau ulang detail artikel yang telah dikirim

| 1. Pending<br>2. Review F<br>3. In Revisi<br>4. Accepted<br>5. Rejected | <ol> <li>Pending : Pembayaran belum terverifikasi.</li> <li>Review Process : Pembayaran telah terverifikasi. Artikel sedang dalam proses review.</li> <li>In Revision : Artikel perlu direvisi oleh Author.</li> <li>Accepted : Artikel dinyatakan diterima.</li> <li>Rejected : Artikel dinyatakan tidak diterima.</li> </ol> |                                                                                                    |         |        |  |  |  |
|-------------------------------------------------------------------------|----------------------------------------------------------------------------------------------------|----------------------------------------------------------------------------------------------------|---------|--------|--|--|--|
| i List of Submiss                                                       | ions                                                                                                    |                                                                                                    |         |        |  |  |  |
| Show<br>5<br>entries<br>Excel PDF                                       | Print Search:<br>DETEKSI DEPRESI DAN K                                                                                                    |                                                                                                    |         |        |  |  |  |
| No                                                                      | Conference Identity                                                                                                    | Paper Identity                                                                                                    | Status  | Action |  |  |  |
| 2 CIASTECH 20<br>Application C<br>"Climate Chai<br>Pandang"             | 23 (The 6th Conference On Innovation And<br>)f Science And Technology)<br>nge: Tantangan Dan Peluang Dari Berbagai Sudut                                                                                                    | DETEKSI DEPRESI DAN KECEMASAN PENGGUNA TWITTER<br>MENGGUNAKAN BIDIRECTIONAL LSTM<br>Scope: Teknologi dan Rekayasa<br>Author: Arief Rizky Fadhilah; Kuncahyo Setyo Nugroho; Ismail Akbar<br>Presenter: Not Assigned | Pending |        |  |  |  |

22. Pada halaman review, author dapat meninjau ulang meta data artikel yang telah dikirimkan.

Selain itu author juga dapat mendapatkan informasi mengenai Plagiarism (hasil cek plagiasi), Letter of Acceptance (LoA), Paper Status, dan Payment Status.

| Conference                        | ASTECH 2023 (The 6th Conference On Innovation And Application Of Science And Technology)                                                                                                    |  |  |  |
|-----------------------------------|----------------------------------------------------------------------------------------------------|--|--|--|
| Title                             | Deteksi Depresi dan Kecemasan Pengguna Twitter Menggunakan Bidirectional LSTM                                                                                                    |  |  |  |
| Scope                             | nologi dan Rekayasa                                                                                                    |  |  |  |
| Abstract                          | Sangguan mental yang paling umum dialami seseorang dalam kehidupan sehari-hari adalah depresi dan kecemasan. Stigma sosial membuat penderita<br>lepresi dan kecemasan diabaikan lingkungan sekitarnya. Oleh karena itu, mereka beralih ke media sosial seperti Twitter untuk mencari dukungan.<br>Aendeteksi pengguna dengan potensi gangguan depresi dan kecemasan melalui data tekstual tidaklah mudah karena mereka tidak secara eksplisit berbicara<br>entang kondisi mentalnya. Dibutuhkan pemodelan yang mampu mengenali potensi pengguna yang mengalami depresi dan kecemasan pada data tekstual<br>sehingga mereka mendapatkan penanganan lebih awal. Hal ini dapat dicapai dengan teknik klasifikasi teks. Salah satu pendekatan yang dapat digunakan<br>sidalah LSTM sebagai pengembangan aristektur RNN dalam menangani masalah vanishing gradient. LSTM standar tidak cukup menangkap informasi karena<br>anaya mampu membaca kalimat dari satu arah. Sedangkan Bidirectional LSTM (BiLSTM) merupakan LSTM dua arah yang mampu menangkap informasi tanpa<br>mengabaikan konteks dan arti dari satu akalimat. Model BiLSTM yang diusulkan menunjukkan performa yang lebih tinggi daripada semua model machine<br>earning tradisional dan LSTM standar. |  |  |  |
| Author                            | Arief Rizky Fadhilah; Kuncahyo Setyo Nugroho; Ismail Akbar                                                                                                    |  |  |  |
| Presenter                         | Not Assigned                                                                                                    |  |  |  |
| Proof of Payment                  | View Proof of Payment                                                                                                    |  |  |  |
| Review Manuscript                 | View Review Manuscript                                                                                                    |  |  |  |
| Revised Manuscript (After Review) | Apparently, you don't have a revised manuscript yet!                                                                                                    |  |  |  |
| Plagiarism                        | Processed                                                                                                    |  |  |  |
| Copyright Letter                  | View Copyright Letter                                                                                                    |  |  |  |
| Letter of Acceptance (LoA)        | Pending                                                                                                    |  |  |  |
| Paper Status                      | Pending                                                                                                    |  |  |  |
| Payment Status                    | Pending                                                                                                    |  |  |  |

23. Pada halaman review, author juga dapat melihat hasil review yang diberikan oleh reviewer pada bagian "Submission Review"

| ż Submission Review |                                                                                                    |                                                                                                    |               |              |                  |  |  |  |
|---------------------|----------------------------------------------------------------------------------------------------|----------------------------------------------------------------------------------------------------|---------------|--------------|------------------|--|--|--|
|                     |                                                                                                    |                                                                                                    |               |              |                  |  |  |  |
| R                   | le                                                                                                    | viewer 1                                                                                                    |               |              |                  |  |  |  |
|                     | No                                                                                                    | The assessment aspect                                                                                                  | Weight<br>(W) | Score<br>(S) | Total<br>(W X S) |  |  |  |
| E                   | 1                                                                                                    | Kebaharuan/Originalitas (Adanya kontribusi dan kebaharuan yang signifikan melalui studi literatur)                     | 25            | 4            | 100              |  |  |  |
|                     | 2                                                                                                    | Pendahuluan (Kejelasan Latar belakang, rumusan masalah dan tujuan, dan kegunaan)                                       | 10            | 5            | 50               |  |  |  |
|                     | 3                                                                                                    | Metode (Desain Riset, Prosedur, Teknik Pengumpulan data dan Teknik Analisis)                                           | 15            | 2            | 30               |  |  |  |
|                     | 4                                                                                                    | Hasil (Kelengkapan Penyajian hasil dengan gambar, tabel, grafik dan uraian untuk memudahkan pemahaman )                | 10            | 3            | 30               |  |  |  |
|                     | 5                                                                                                    | Pembahasan (Ketajaman analisis dari hasil yang diperoleh )                                                             | 20            | 4            | 80               |  |  |  |
|                     | 6                                                                                                    | Kesimpulan (Menjawab permasalahan dan esensi temuan) dan Saran (memberikan alternatif untuk pengembangan lebih lanjut) | 10            | 3            | 30               |  |  |  |
|                     | 7                                                                                                    | Referensi (Relevan, Terbaru (5 tahun terakhir) dan diutamakan dari Jurnal )                                            | 5             | 4            | 20               |  |  |  |
|                     | 8                                                                                                    | Kesesuaian Format Penulisan dengan Template Artikel                                                                    | 5             | 5            | 25               |  |  |  |
|                     |                                                                                                    | Total Score                                                                                                    |               |              | 365              |  |  |  |
| F                   | Reviewer Comment                                                                                          |                                                                                                    |               |              |                  |  |  |  |
|                     |                                                                                                    |                                                                                                    |               |              |                  |  |  |  |
| -                   | - Hasil Plagiasi masih 40%, silahkan di parafrase ulang agar mencapai standar plagiasi maksimal yaitu 25% |                                                                                                    |               |              |                  |  |  |  |
| -                   | Tah                                                                                                    | ap 2.1. Tahap Analisis harap diperhatikan lagi penulisannya                                                            |               |              |                  |  |  |  |
| -                   | Kor                                                                                                    | sistensi penulisan harap diperhatikan kembali                                                                          |               |              |                  |  |  |  |

24. Selain itu author juga dapat mengirimkan komentar untuk reviewer pada bagian "Author Comment to Reviewers"

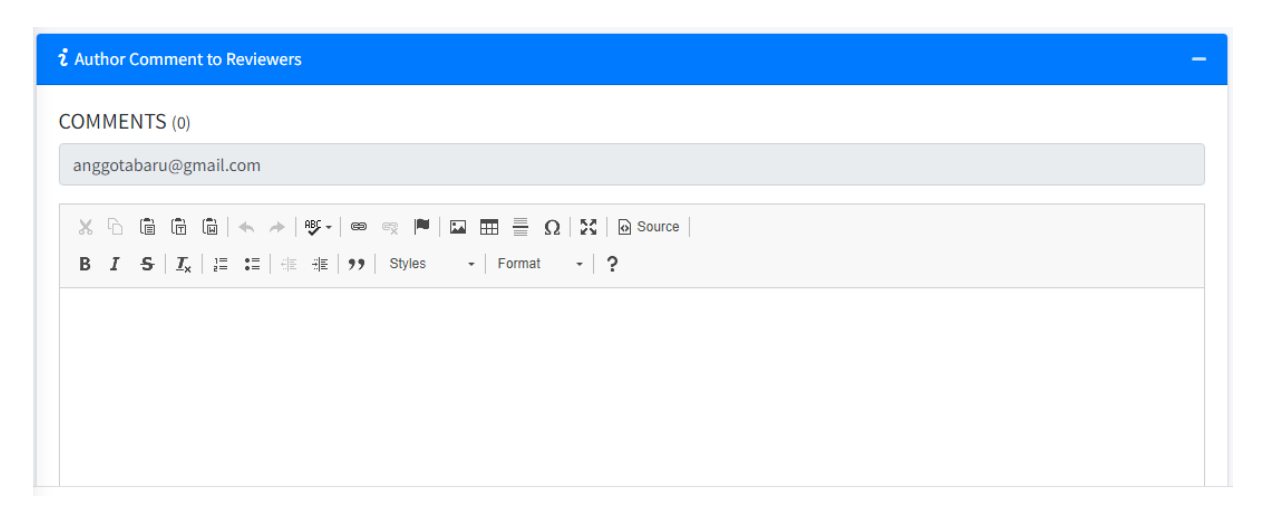

#### 25. Klik menu "Submission" untuk melihat status artikel yang aktif

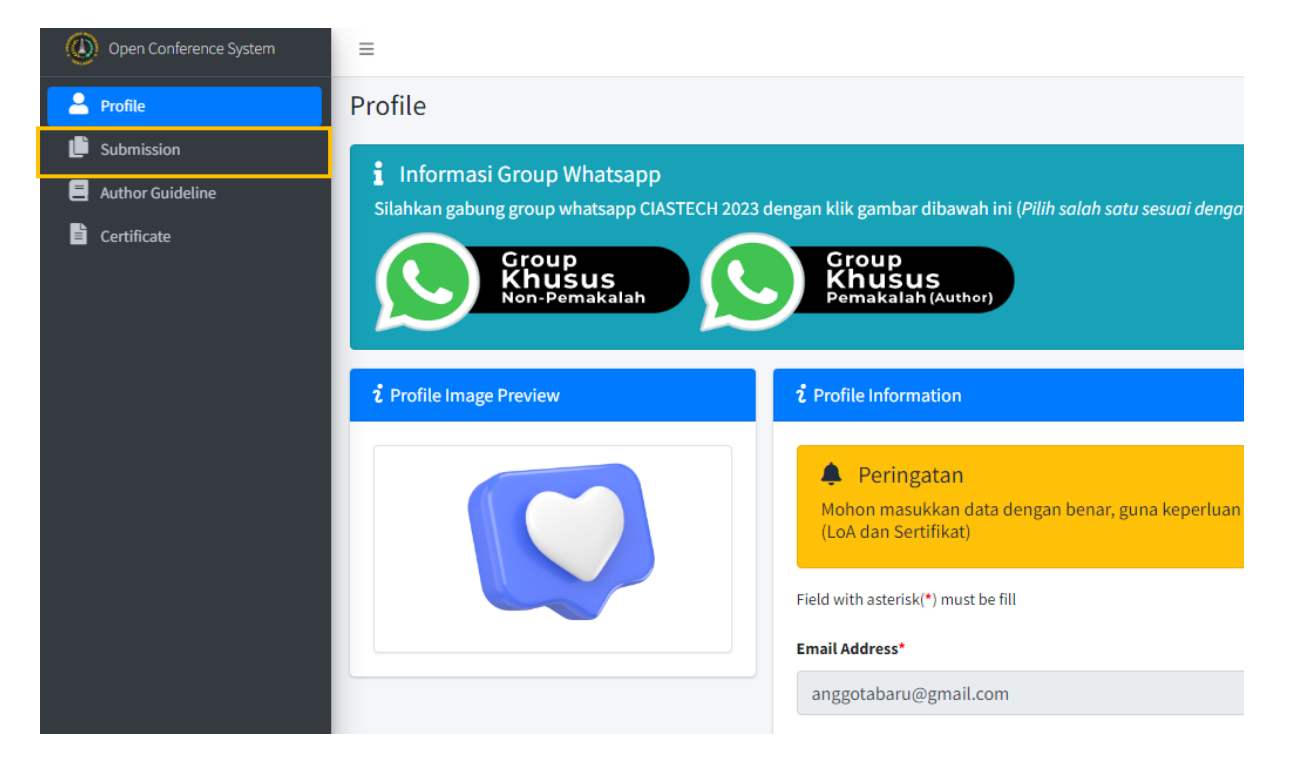

# 26. Klik tombol "Presenter" untuk melakukan pengisian nama penulis yang akan menjadi presenter

| 1. Pendi<br>2. Revie<br>3. In Rev<br>4. Accep<br>5. Reject | <ol> <li>Pending: Pembayaran belum terverifikasi.</li> <li>Review Process: Pembayaran telah terverifikasi. Artikel sedang dalam proses review.</li> <li>In Revision: Artikel perlu direvisi oleh Author.</li> <li>Arcopted: Artikel dinyatakan diterima.</li> <li>Rejected: Artikel dinyatakan tidak diterima.</li> </ol> |                                                                                                    |         |        |  |  |  |
|------------------------------------------------------------|----------------------------------------------------------------------------------------------------|----------------------------------------------------------------------------------------------------|---------|--------|--|--|--|
| List of Submi Show 5 entries Excel PDF                     | ssions                                                                                                    |                                                                                                    |         | -      |  |  |  |
| No                                                         | Conference Identity                                                                                                    | Dance Identity                                                                                                    | Status  | Action |  |  |  |
| 2 CIASTECH :<br>Application<br>"Climate Ch<br>Pandang"     | 2023 (The 6th Conference On Innovation And<br>n Of Science And Technology)<br>nange: Tantangan Dan Peluang Dari Berbagai Sudut                                                                                                    | DETEKSI DEPRESI DAN KECEMASAN PENGGUNA TWITTER<br>MENGGUNAKAN BIDIRECTIONAL LSTM<br>Scope: Teknologi dan Rekayasa<br>Author: Arief Rizky Fadhilah; Kuncahyo Setyo Nugroho; Ismail Akbar<br>Presenter: Not Assigned | Pending |        |  |  |  |

### 27. Lakukan pengisian nama lengkap presenter Kemudian klik tombol "Save"

| =                                    |                                                                                                    |                                 | Halo, a                         |
|--------------------------------------|----------------------------------------------------------------------------------------------------|---------------------------------|---------------------------------|
| <b>ໍ</b> List of Submissions         | Add Presenter                                                                                                  | ×                               |                                 |
| Show<br>5<br>entries<br>Excel PDF Pr | Masukkan Nama Lengkap Presenter*<br>Contoh: Arief Rizky Fadhilah<br>Format penulisan nama tanpa gelar. Contoh: | Arief Rizky Fadhilah            |                                 |
| No                                   | Back                                                                                                    | Save                            | Identity                        |
| 2 CIASTECH 2023 (T                   | he our conference on himovation And                                                                            | DETERSI DETRESI DAN RECEN       | AN PENGGUNA TWITTER             |
| Application Of Sci                   | ence And Technology)                                                                                           | MENGGUNAKAN BIDIRECTION         | IAL LSTM                        |
| "Climate Change: 1<br>Pandang"       | Fantangan Dan Peluang Dari Berbagai Sudut                                                                      | Scope: Teknologi dan Rekayas    | a                               |
| randang                              |                                                                                                    | Author: Arief Rizky Fadhilah; K | uncahyo Setyo Nugroho; Ismail A |

## 28. Klik tombol "Print Receipt" untuk mencetak bukti pembayaran

| 1. Pendi<br>2. Revie<br>3. In Rev<br>4. Accep<br>5. Reject | ng : Pembayaran belum terverifikasi.<br>w Process : Pembayaran telah terverifikasi. Artikel sedan<br>ision : Artikel perlu direvisi oleh Author.<br>ed : Artikel dinyatakan diterima.<br>ed : Artikel dinyatakan tidak diterima. | ıg dalam proses review.                                                                                                    |         |        |
|------------------------------------------------------------|----------------------------------------------------------------------------------------------------|----------------------------------------------------------------------------------------------------|---------|--------|
| i List of Submi                                            | ¢ Print Search:                                                                                                    |                                                                                                    |         | -      |
|                                                            | DETEKSI DEPRESI DAN K                                                                                                    |                                                                                                    |         |        |
| No                                                         | Conference Identity                                                                                                    | Paper Identity                                                                                                    | Status  | Action |
| 2 CIASTECH :<br>Application<br>"Climate CH<br>Pandang"     | 2023 (The 6th Conference On Innovation And<br>n Of Science And Technology)<br>nange: Tantangan Dan Peluang Dari Berbagai Sudut                                                                                                   | DETEKSI DEPRESI DAN KECEMASAN PENGGUNA TWITTER<br>MENGGUNAKAN BIDIRECTIONAL LSTM<br>Scope: Teknologi dan Rekayasa<br>Author: Arief Rizky Fadhilah; Kuncahyo Setyo Nugroho; Ismail Akbar<br>Presenter: Not Assigned | Pending |        |

## 29. Klik tombol "Letter of Submission" untuk mengunduh surat penerimaan artikel

| 1. Pending<br>2. Review P<br>3. In Revisi<br>4. Accepted<br>5. Rejected | : Pembayaran belum terverifikasi.<br>rocess : Pembayaran telah terverifikasi. Artikel sedan<br>n : Artikel perlu direvisi oleh Author.<br>: Artikel dinyatakan diterima.<br>: Artikel dinyatakan tidak diterima. | ıg dalam proses review.                                                                                                    |         |        |
|-------------------------------------------------------------------------|----------------------------------------------------------------------------------------------------|----------------------------------------------------------------------------------------------------|---------|--------|
| List of Submiss<br>Show<br>5<br>entries<br>Excel PDF                    | Print Search:<br>■ DETEKSI DEPRESI DAN K                                                                                                    |                                                                                                    |         | -      |
| No                                                                      | Conference Identity                                                                                                    | Paper Identity                                                                                                    | Status  | Action |
| 2 CIASTECH 202<br>Application O<br>"Climate Chan<br>Pandang"            | 23 (The 6th Conference On Innovation And<br>f Science And Technology)<br>ge: Tantangan Dan Peluang Dari Berbagai Sudut                                                                                           | DETEKSI DEPRESI DAN KECEMASAN PENGGUNA TWITTER<br>MENGGUNAKAN BIDIRECTIONAL LSTM<br>Scope: Teknologi dan Rekayasa<br>Author: Arief Rizky Fadhilah; Kuncahyo Setyo Nugroho; Ismail Akbar<br>Presenter: Not Assigned | Pending |        |

30. Klik menu "Author Guideline" untuk mengunduh panduan penggunaan OCS sebagai author

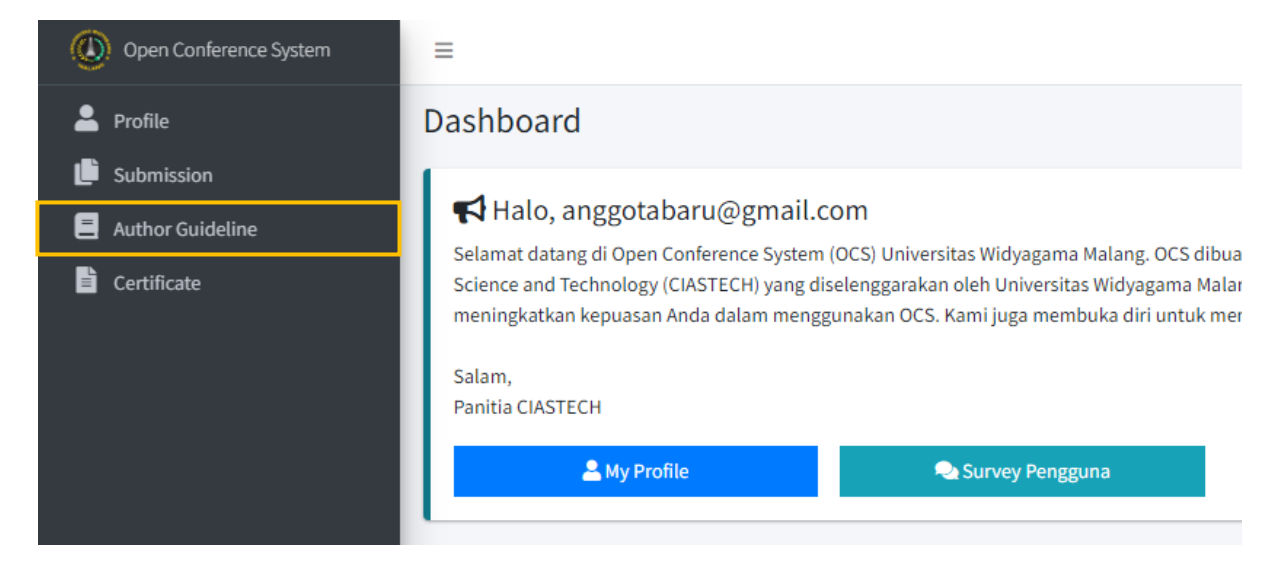

31. Klik menu "Certificate" untuk mengunduh sertifikat author dan presenter. Menu Certificate akan aktif ketika artikel dinyatakan diterima dan sudah dipresentasikan

| Open Conference System                                                                                                    | =                                                                                                    |                                                                                                    |
|----------------------------------------------------------------------------------------------------|----------------------------------------------------------------------------------------------------|----------------------------------------------------------------------------------------------------|
| Profile                                                                                                    | Dashboard                                                                                                    |                                                                                                    |
| <ul> <li>Submission</li> <li>Author Guideline</li> <li>Certificate</li> </ul>                                                                                                    | Halo, anggotabaru@gmail.com<br>Selamat datang di Open Conference System (O<br>Science and Technology (CIASTECH) yang disel<br>meningkatkan kepuasan Anda dalam menggur<br>Salam,<br>Panitia CIASTECH | M<br>CS) Universitas Widyagama Malang. OCS dibua<br>enggarakan oleh Universitas Widyagama Malar<br>nakan OCS. Kami juga membuka diri untuk mer |
| <ul> <li>Author &amp; Presenter Certificate</li> <li>Title:<br/>Deteksi Depresi dan Kecemasan Pengguna Twitter</li> <li>Author:<br/>Arief Rizky Fadhilah, Kuncahyo Setyo Nugroho, Ism<br/>Presenter:<br/>Arief Rizky Fadhilah</li> </ul> | Menggunakan Bidirectional LSTM<br>ail Akbar                                                                                                    | Author @ Show<br>Presenter @ Show                                                                                                    |

32. Berikut merupakan tampilan artikel yang telah ditambahkan. Status **"In Revision"** menginformasikan bahwa artikel perlu dilakukan revisi oleh author

| 1. Pen<br>2. Rev<br>3. In R<br>4. Acc<br>5. Rej | ding : Pembayaran belum terverifikasi.<br>iew Process : Pembayaran telah terverifikasi. Artikel seda<br>tevision : Artikel perlu direvisi oleh Author.<br>epted : Artikel dinyatakan diterima.<br>ected : Artikel dinyatakan tidak diterima. | ing dalam proses review.                                                                                                    |             |
|-------------------------------------------------|----------------------------------------------------------------------------------------------------|----------------------------------------------------------------------------------------------------|-------------|
| <b>ໍ</b> List of Subr                           | nissions                                                                                                    |                                                                                                    |             |
| Show<br>5<br>entries<br>Excel PD                | F Print Search:                                                                                                    |                                                                                                    |             |
| No                                              | Conference Identity                                                                                                    | Paper Identity                                                                                                    | Status      |
| 2 CIASTEC<br>Applicati<br>"Climate<br>Pandang"  | H 2023 (The 6th Conference On Innovation And<br>ion Of Science And Technology)<br>Change: Tantangan Dan Peluang Dari Berbagai Sudut<br>"                                                                                                    | DETEKSI DEPRESI DAN KECEMASAN PENGGUNA TWITTER<br>MENGGUNAKAN BIDIRECTIONAL LSTM<br>Scope: Teknologi dan Rekayasa<br>Author: Arief Rizky Fadhilah; Kuncahyo Setyo Nugroho; Ismail Akba<br>Beconstant: Arief Rizky Fadhilah; | In Revision |

33. Kemudian klik tombol "Review" untuk meninjau hasil review dari reviewer dan mengunggah file hasil revisi

| No | Conference Identity                                                                                                    | Paper Identity Status                                                                                             | Action |
|----|----------------------------------------------------------------------------------------------------|----------------------------------------------------------------------------------------------------|--------|
| 2  | CIASTECH 2023 (The 6th Conference On Innovation And<br>Application Of Science And Technology)<br>"Climate Change: Tantangan Dan Peluang Dari Berbagai Sudut<br>Pandang" | DETEKSI DEPRESI DAN KECEMASAN PENGGUNA TWITTER<br>MENGGUNAKAN BIDIRECTIONAL LSTM<br>Scope: Teknologi dan Rekayasa |        |
|    |                                                                                                    | Author: Arief Pizky Eadhilah: Kuncahyo Setvo Nugrobo: Ismail Akhar                                                |        |

Author: Arief Rizky Fadhilah; Kuncahyo Setyo Nugroho; Ismail Akb Presenter: Arief Rizky Fadhilah

34. Pada "**Upload Revised Manuscript** (**After Review**)" unggah file hasil revisi Kemudian klik tombol "**Upload**"

| i Revised Manuscript (After Review)                                                                               |          |
|----------------------------------------------------------------------------------------------------|----------|
| Information The maximum revision process is 5 (five) stages.                                                      |          |
| Upload Revised Manuscript (After Review)* (File type: DOCX or DOC. Max file size: 5MB) Choose File No file chosen | 🛃 Upload |
| Revision History<br>Apparently, you don't have a revision yet!                                                    |          |